| Legacy<br>Trans-<br>action | Description                                | Turned Off | Campus Solutions (New SIS)                                                                                                    |
|----------------------------|--------------------------------------------|------------|----------------------------------------------------------------------------------------------------|
| SIB7                       | Major/Minor Requirement Maintenance        | 9/2/2011   | Main Menu > Records and Enrollment > Career and Program<br>Information > Student Program/Plan                                                                                                    |
| SID9                       | Create New Maj/Min From Similar<br>Request | 9/2/2011   | Main Menu > Records and Enrollment > Career and Program<br>Information > Student Program/Plan                                                                                                    |
| SIG2                       | Submit SIS Batch Procedures (ADM)          | 10/2/2011  | Transfer Credit Summary ( <i>no batch process, run individually</i> ): Main<br>Menu > Records and Enrollment > Transfer Credit Evaluation<br>> Transfer Credit Summary<br>Degree Audit/Advisement Report: Main Menu > Academic<br>Advisment > Student Advisement > Advisement Processes |
| SIH1                       | Remove Stdt From Course Waiting List       | 8/5/2011   | Main Menu > Records and Enrollment > Enroll Students > Quick<br>Enroll a Student                                                                                                    |
| SIH3                       | Submit Degree Audit Request                | 1/31/2012  | Main Menu > Academic Advisement > Student Advisement > Request Advisement Report                                                                                                    |
| SIH5                       | Measles Code Maintenance                   | 8/5/2011   | Student Health Clinic Staff Only: Main Menu > Campus Community<br>> Service Indicators (Student) > Manage Service Indicators                                                                                                    |

9/2/2011

Selected Staff Only: Main Menu > Records and Enrollment >

Departmental Majors and Minors Maint

SIH7 & and SIH8 and

CBA Majors and Minor Maintenance

SIH9 Submit Grad Program of Study Requests

|      |                          |           | Academic Test Summary                                                                              |
|------|--------------------------|-----------|----------------------------------------------------------------------------------------------------|
| SIT5 | Display ACT Info         | 1/31/2012 | Main Menu > Student Admissions > Applicant Summaries ><br>Academic Test Summary                    |
| SIT7 | Display Major/Minor Info | 1/31/2012 | Main Menu >Campus Community > Student Services<br>Center(Student), select the <i>academics</i> tab |

SIT8

| S109 | Display Course Master Data By UNI Equiv | 1/31/2012 | Main Menu > Curriculum Management > Course Catalog ><br>Course Catalog |
|------|-----------------------------------------|-----------|------------------------------------------------------------------------|
|------|-----------------------------------------|-----------|------------------------------------------------------------------------|

SI10

|      |                       |          | Main Menu > Records and Enrollment > Career and Program<br>Information > Student Program/Plan |
|------|-----------------------|----------|-----------------------------------------------------------------------------------------------|
| SI52 | Chg Majors and Minors | 9/2/2011 | and                                                                                           |
|      |                       |          | Main Menu > Records and Enrollment > Student Background<br>Information > Student Advisor      |

|      |                                   |           | Main Menu > Records and Enrollment > Student Term<br>Information > Term History, <i>term withdrawal</i> tab                                                                               |
|------|-----------------------------------|-----------|----------------------------------------------------------------------------------------------------|
| SI76 | Display Student Majors and Minors | 1/31/2012 | Main Menu > Campus Community > Student Services Center<br>(Student), academics tab<br>Or<br>Main Menu > Records and Enrollment > Career and Program<br>Information > Student Program/Plan |
| 5177 | Display Student Activity Data     | 1/21/2012 | Main Menu > Records and Enrollment > Career and Program<br>Information > Student Groups                                                                                                   |

Main Menu > Campus Community > Student Services Center (Student), general info

| SR01 | Course Size Maintenance                  | 9/2/2011  | Main Menu > Curriculum Management > Schedule of Classes ><br>Maintain Schedule of Classes, <i>Enrollment Control</i> tab<br>and<br>Main Menu > Curriculum Management > Schedule of Classes ><br>Update Sections of a Class, <i>Class Enrollment Lim</i> its tab                             |
|------|------------------------------------------|-----------|----------------------------------------------------------------------------------------------------|
| SR03 | Display Student Registration Eligibility | 1/31/2012 | Main Menu > Campus Community > Student Services Center<br>(Student), <i>Holds box</i> and <i>Enrollment Dates</i> box                                                                                                    |
| SR06 | Remove Advising Hold                     | 9/2/2011  | Advisors: (click Manage Service Indicator in the Advisor Center<br>Pagelet or select details for the desired student)<br>Or<br>Main Menu > Campus Community > Student Services Center<br>(Student)                                                                                          |
| SR07 | Student Approval Maintenance             | 9/2/2011  | Main Menu > Records and Enrollment > Term Processing ><br>Class Permissions > Class Permissions                                                                                                    |
| SR08 | Display Student Approvals                | 1/31/2012 | Main Menu > Records and Enrollment > Term Processing ><br>Class Permissions > Class Permissions                                                                                                    |
| SR13 | Display Course Enrollments               | 1/31/2012 | For those with access to class rosters, detail with student names:<br>Main Menu > Curriculum Management > Class Roster > UNI<br>Class Roster<br>Or<br>For summary with enrollment totals: Schedule of Classes<br>Reporting pagelet in My Universe, Open/Closed Classes by<br>Subject report |
| SR14 | Student Registration - Add               | 9/2/2011  | Main Menu > Records and Enrollment > Enroll Students > Quick<br>Enroll a Student (set action to "enroll")                                                                                                    |

| SR16           | Student Registraiton - Drop                           | 9/2/2011                                | Main Menu > Records and Enrollment > Enroll Students > Quick<br>Enroll a Student (set action to "drop")                                                                                                    |
|----------------|-------------------------------------------------------|-----------------------------------------|----------------------------------------------------------------------------------------------------|
| SR18           | Student Registration - Swap                           | 9/2/2011                                | Main Menu > Records and Enrollment > Enroll Students > Quick<br>Enroll a Student (set action to "swap")                                                                                                    |
| SR19           | Student Registration - Add<br>Corresp/Extension       | 9/2/2011                                | Main Menu > Records and Enrollment > Enroll Students > Quick<br>Enroll a Student (set action to "enroll")                                                                                                    |
| SR20           | Display Student Approvals - All Types                 | 1/31/2012                               | Main Menu > Records and Enrollment > Term Processing ><br>Class Permissions > Class Permissions                                                                                                    |
| SR21           | Student Approvals to Drop Courses/Load                | 9/2/2011                                | Main Menu > Records and Enrollment > Term Processing ><br>Class Permissions > Class Permissions                                                                                                    |
| SR23           | Add Course Approvals for Multiple<br>Students         | 9/2/2011                                | Main Menu > Records and Enrollment > Term Processing ><br>Class Permissions > Class Permissions                                                                                                    |
| SR24           | Student Survey Spec Maint                             | 8/5/2011                                | N/A in new system                                                                                                    |
| SR25           | Display Course Waiting Lists                          | 1/31/2012                               | For those with access to class rosters, detail with student names:<br>Main Menu > Curriculum Management > Class Roster > UNI<br>Class Roster (select <i>Waiting List</i> in Enrollment Status field)<br>Or<br>For summary with enrollment totals: Schedule of Classes<br>Reporting pagelet in My Universe, Open/Closed Classes by<br>Subject report |
| SW01 &<br>SW02 | Student Report Master Viewer (all<br>students)<br>And | 1/31/2012<br>7/29/2011;<br>access level | Advisement Report: Main Menu > Academic Advisement > Student Advisement > Request Advisement Report                                                                                                    |

| Student Report Departmental Viewer (selected students) | converted<br>to SW01 | <i>Grades:</i> SW01 is still available for historical reports. |
|--------------------------------------------------------|----------------------|----------------------------------------------------------------|
|                                                        |                      |                                                                |

| JW11 | Student Requests - Master Viewer                      | To Remain<br>Available |  |
|------|-------------------------------------------------------|------------------------|--|
| JW12 | Student Requests - Request<br>Processor/Master Viewer | To Remain<br>Available |  |

PW06